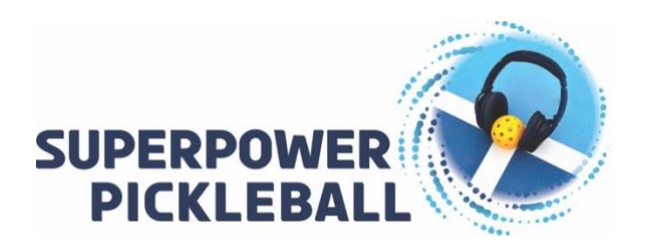

These MP3 files can be easily uploaded into iTunes and then synced with your phone. If you need assistance with this, simply do a search on your internet browser with "How do I add MP3s to my iTunes library."

However, if you prefer not to use the iTunes app, we recommend using the "Offline Music" app. Here are step-by-step instructions if you need them:

## Download the App to your iPhone

- 1. Go to the iTunes App Store on your iPhone.
- 2. Search for "Offline Music." The icon looks like this:
- 3. Download the app onto your phone.

## Download your purchase to your computer

- 1. Go to your email.
- 2. Open the email from "SuperPowerPickelball"
- 3. Under the "Order Summary," click the Download button.

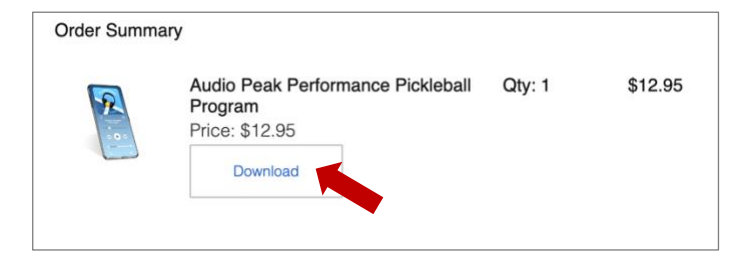

- 4. Select the file folder where to download the file onto your computer.
- 5. Once the file is downloaded, go to your file management program:
  - On a Mac, you will want to open "Finder."

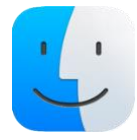

- On a windows PC, you will want to open "File Explorer."

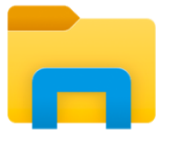

6. Find where you downloaded the file and unpack the ZIP file.

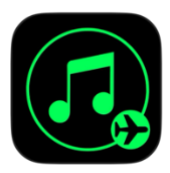

## Upload the seven MP3 files into your Google Drive

1. Go to your google drive and upload the files. It might be helpful to create a new folder so they are organized together.

|                                        |                                                          | 6              | Ha           |        | least  | Dalua   |      |      |                               |                      |                                                                                                    |                |       |       |      |   |       |        |                       |      |   |       |       |        |    |         |    |          |        |         |     |            |        |    |        |        |    |   |   |        |
|----------------------------------------|----------------------------------------------------------|----------------|--------------|--------|--------|---------|------|------|-------------------------------|----------------------|----------------------------------------------------------------------------------------------------|----------------|-------|-------|------|---|-------|--------|-----------------------|------|---|-------|-------|--------|----|---------|----|----------|--------|---------|-----|------------|--------|----|--------|--------|----|---|---|--------|
|                                        |                                                          |                | <b>5</b> Hui | ne - o | loogii | r Unive |      |      |                               | *                    |                                                                                                    |                | _     | _     |      |   |       |        |                       |      |   | _     |       |        |    |         | _  | _        | _      |         |     | _          |        |    |        | _      |    |   |   |        |
| ÷                                      | $\rightarrow$                                            | c              | G            | a (    | 5      | drive.ç | joog | e.co | .com/drive/u/7/home           |                      |                                                                                                    |                |       |       |      |   |       |        |                       |      |   |       |       |        |    | ¢       | ±  |          |        | 🛎 🖸 🛛 🖬 |     |            |        |    |        |        |    |   |   |        |
| ×                                      | 22                                                       | 10             | 4            | 0      | ) (    | •       | 2    | 0 Т  | ost                           | Ŷ                    | 🜱 Te                                                                                                    | ost            | Т     | rello | a    | а | O C18 | 0 Live | O CV                  | в    |   | •     |       | ) (    | HF | G       | 0  | ×        | in     | C       | 9   | 0          | ₽₽     |    | ۲      | go     |    | » |   | All Bo |
|                                        | 4                                                        | S Drive        |              |        |        |         |      |      | Q Search in Drive             |                      |                                                                                                    |                |       |       |      |   |       |        |                       |      | З | 祥     |       |        |    |         |    |          |        | 0       | ) 8 | <b>6</b> 3 |        |    |        |        |    |   |   |        |
|                                        | +                                                        |                |              |        |        |         |      |      | Home                          |                      |                                                                                                    |                |       |       |      |   |       |        |                       |      |   |       |       |        |    |         | ✓≡ |          |        |         |     |            |        |    |        |        |    |   |   |        |
|                                        | A                                                        | Home           |              |        |        |         |      |      | Sug                           | gest                 | sted View Files Die Folders View Audio X People View Contraction Contractions of the state of the state of th |                |       |       |      |   |       | Modi   | Modified • Location • |      |   |       |       | •      | )  |         |    |          |        |         |     |            |        |    |        |        |    |   |   |        |
| ,                                      | ۵                                                        | My Drive       |              |        |        |         |      |      | Nai                           | lame                 |                                                                                                    |                |       |       |      |   |       |        |                       |      |   | Owner |       |        |    |         |    | Location |        |         |     |            |        |    |        |        |    |   |   |        |
| •                                      | Cō                                                       | Computers      |              |        |        |         |      |      | Q 07-Tourosmont Talk-Down mo3 |                      |                                                                                                    |                |       |       |      |   |       |        |                       | 😵 me |   |       |       |        |    | My Driv |    |          | ve     | • •     |     |            |        |    |        |        |    |   |   |        |
|                                        | ക                                                        | Shared with me |              |        |        |         |      |      |                               |                      |                                                                                                    |                |       |       |      |   |       |        |                       |      |   |       |       |        |    |         |    |          |        |         |     |            |        |    |        |        |    |   |   |        |
|                                        | 0                                                        | Recent         |              |        |        |         |      |      | ດ                             | 06-8                 | Reco                                                                                                    | overy PTMs.mp3 |       |       |      |   |       |        |                       |      |   | 😿 me  |       |        |    |         |    | ٥        | My Dri | ve      |     | -          |        |    |        |        |    |   |   |        |
|                                        | <u>ن</u>                                                 | Starred        |              |        |        |         |      |      |                               | n                    | 01-Introduction to PTMs.mp3                                                                                                    |                |       |       |      |   |       |        |                       |      |   |       | 😵 me  |        |    |         |    | 1        | ۵      | My Dri  | ve  |            | :      |    |        |        |    |   |   |        |
|                                        | <ul> <li>Spam</li> <li>Trash</li> <li>Storage</li> </ul> |                |              |        |        |         |      |      |                               | n                    | 05-Intro to Recovery PTMs.mp3                                                                                                    |                |       |       |      |   |       |        |                       |      |   |       | 💀 me  |        |    |         |    | My Drive |        |         | ve  | Þ I        |        |    |        |        |    |   |   |        |
|                                        |                                                          |                |              |        |        |         |      |      |                               | ค                    | 02-F                                                                                                    | тм             | s.mp  | 3     |      |   |       |        |                       |      |   |       |       |        |    |         |    |          |        | R       | me  |            |        | 1  | ٥      | My Dri | ve |   | : |        |
|                                        |                                                          |                |              |        |        |         |      |      |                               | O4-Visualization.mp3 |                                                                                                    |                |       |       |      |   |       |        |                       |      |   |       |       |        |    | 😵 me    |    |          |        |         | 1   | ٥          | My Dri | ve |        | :      |    |   |   |        |
| 50.3 MB of 15 GB used Get more storage |                                                          |                |              |        |        |         |      |      | ก                             | 03-1                 | ntro                                                                                                    | to Vi          | suali | zatio | n.mp | 3 |       |        |                       |      |   |       |       |        |    |         |    |          | R      | me      |     |            | 1      | ۵  | My Dri | ve     |    | : |   |        |
|                                        |                                                          |                |              |        |        |         |      |      |                               |                      |                                                                                                    |                |       |       |      |   |       |        |                       |      |   | Show  | / mor | e file | 8  |         |    |          |        |         |     |            |        |    |        |        |    |   |   |        |

## Import the MP3 Files into Offline Music

- 1. Open the Offline Music app on your phone.
- 2. Select "Add Tracks" or select the "Import" button at the bottom.

3. Select the Google Drive option and sign-in.

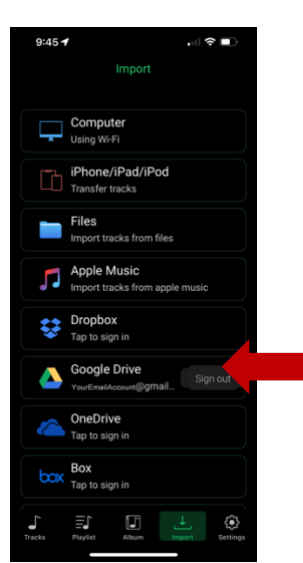

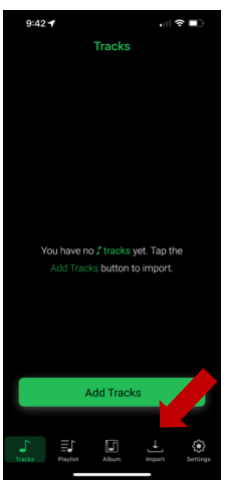

4. Select the seven (7) files (or select "Download All") and download them into the app.

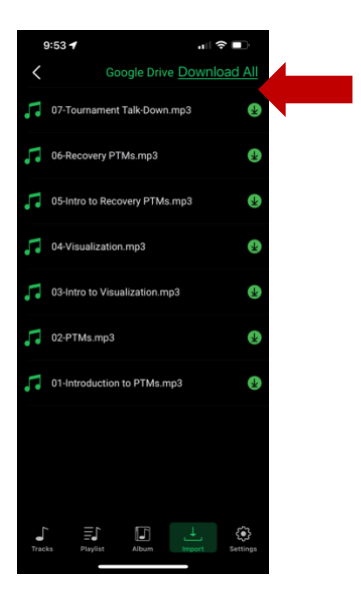

5. Once the files are downloaded, you will see them on the Tracks menu. Enjoy!

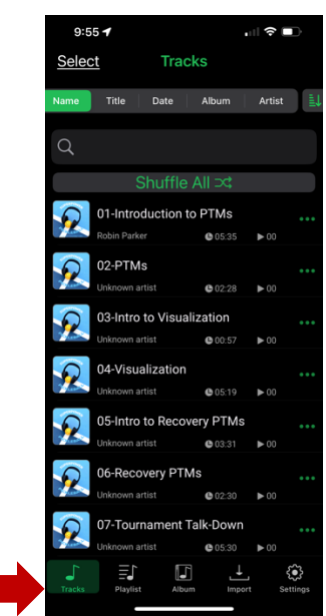